# Comunicação MGCP segura entre voz GW e CUCM via IPsec com base no exemplo de configuração de certificados assinados pela CA

# Contents

Introduction **Prerequisites** Requirements **Componentes Utilizados** Configurar Diagrama de Rede 1. Configurar a CA no GW de voz e gerar um certificado assinado pela AC para GW de voz 2. Gerar um certificado IPsec assinado por CA do CUCM 3. Importar certificados CA, CUCM e CA GW de voz no CUCM 4. Configurar as configurações de túnel IPsec no CUCM 5. Configurar a configuração do túnel IPsec no GW de voz Verificar Verifique o status do túnel IPsec na extremidade do CUCM Verifique o status do túnel IPsec na extremidade do gateway de voz Troubleshoot Solucionar problemas do túnel IPsec na extremidade do CUCM Solucionar problemas do túnel IPsec na extremidade do gateway de voz

# Introduction

Este documento descreve como proteger com êxito a sinalização do Media Gateway Control Protocol (MGCP) entre um gateway de voz (GW) e o CUCM (Cisco Unified Communications Manager) via Internet Protocol Security (IPsec), com base em certificados assinados pela Autoridade de Certificação (CA). Para configurar uma chamada segura via MGCP, a sinalização e os fluxos do protocolo de transporte em tempo real (RTP) precisam ser protegidos separadamente. Parece bem documentado e bastante simples configurar fluxos RTP criptografados, mas um fluxo RTP seguro não inclui sinalização MGCP segura. Se a sinalização MGCP não estiver segura, as chaves de criptografia para o fluxo RTP serão enviadas em branco.

# Prerequisites

Requirements

A Cisco recomenda que você tenha conhecimento destes tópicos:

- Gateway de voz MGCP registrado no CUCM para enviar e receber chamadas
- Serviço de função de proxy da autoridade de certificação (CAPF) iniciado, cluster definido para modo misto
- A imagem do Cisco IOS<sup>®</sup> no GW suporta recurso de segurança de criptografia
- Telefones e MGCP GW configurados para Secure Real-Time Transport Protocol (SRTP)

## **Componentes Utilizados**

As informações neste documento são baseadas nestas versões de software e hardware:

- CUCM nó único executa o GGSG (Global Government Solutions Group) versão 8.6.1.2012-14 no modo FIPS (Federal Information Processing Standard)
- Telefones 7975 que executam SCCP75-9-3-1SR2-1S
- GW Cisco 2811 C2800NM-ADVENTERPRISEK9-M, Versão 15.1(4)M8
- Placa de voz E1 ISDN VWIC2-2MFT-T1/E1 Tronco Multiflex RJ-48 de 2 portas

The information in this document was created from the devices in a specific lab environment. All of the devices used in this document started with a cleared (default) configuration. If your network is live, make sure that you understand the potential impact of any command.

# Configurar

Note: Use a <u>Command Lookup Tool (somente clientes registrados) para obter mais</u> informações sobre os comandos usados nesta seção.

## Diagrama de Rede

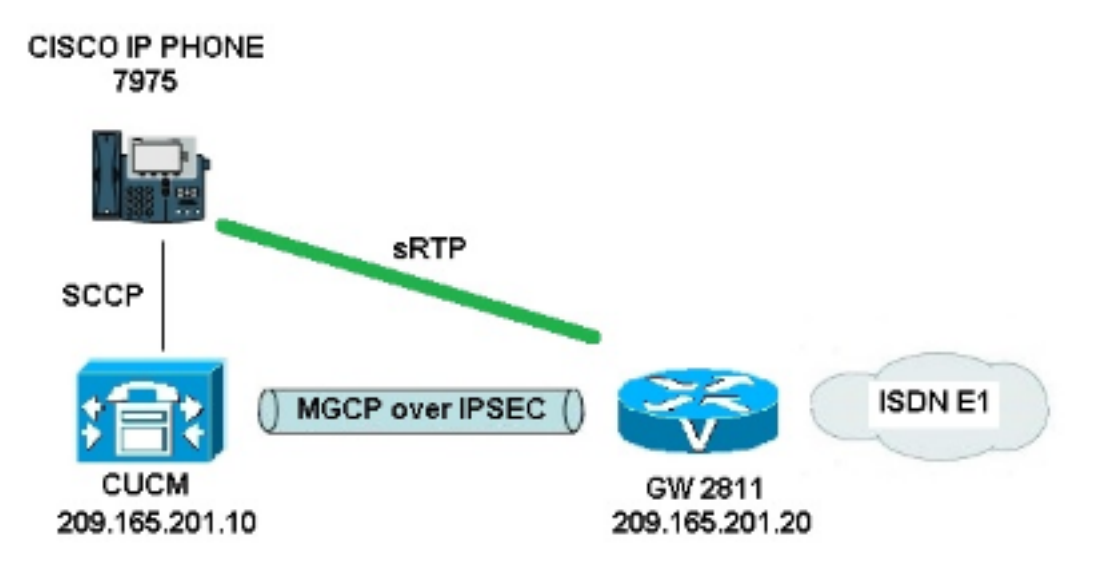

Para configurar com êxito o IPsec entre o CUCM e o GW de voz, faça o seguinte:

- 1. Configurar a CA no GW de voz e gerar um certificado assinado por CA para GW de voz
- 2. Gerar um certificado IPsec assinado por CA do CUCM

- 3. Importar certificados CA, CUCM e CA GW de voz no CUCM
- 4. Definir configurações de túnel IPsec no CUCM
- 5. Configurar a configuração do túnel IPsec no GW de voz

# 1. Configurar a CA no GW de voz e gerar um certificado assinado pela AC para GW de voz

Como primeiro passo, o par de chaves Rivest-Shamir-Addleman (RSA) precisa ser gerado no GW de voz (servidor de CA do Cisco IOS):

KRK-UC-2x2811-2#crypto key generate rsa general-keys label IOS\_CA exportable As inscrições concluídas via Simple Certificate Enrollment Protocol (SCEP) serão usadas, portanto, ative o servidor HTTP:

#### KRK-UC-2x2811-2#ip http server

Para configurar o Servidor CA em um gateway, estas etapas precisam ser concluídas:

1. Defina o nome do servidor PKI. Ele precisa ter o mesmo nome do par de chaves gerado anteriormente.

KRK-UC-2x2811-2(config)#crypto pki server IOS\_CA

2. Especifique o local onde todas as entradas do banco de dados serão armazenadas para o servidor CA.

```
KRK-UC-2x2811-2(cs-server)#crypto pki server IOS_CA
```

- 3. Configure o nome do emissor da CA. KRK-UC-2x2811-2(cs-server)#issuer-name cn=IOS
- 4. Especifique um ponto de distribuição (CDP) da lista de revogação de certificados (CRL) a ser usado em certificados emitidos pelo servidor de certificados e habilite a concessão automática de solicitações de registro de certificado para um servidor de CA subordinado do Cisco IOS.

```
KRK-UC-2x2811-2(cs-server)#cdp-url http://209.165.201.10/IOS_CA.crl
KRK-UC-2x2811-2(cs-server)#grant auto
```

5. Ative o servidor CA.

KRK-UC-2x2811-2(cs-server)#no shutdown

A próxima etapa é criar um ponto de confiança para o certificado CA e um ponto de confiança local para o certificado do roteador com uma inscrição de URL que aponte para um servidor HTTP local:

```
KRK-UC-2x2811-2(config)#crypto pki trustpoint IOS_CA
KRK-UC-2x2811-2(ca-trustpoint)#revocation-check crl
KRK-UC-2x2811-2(ca-trustpoint)#rsakeypair IOS_CA
```

```
KRK-UC-2x2811-2(config)#crypto pki trustpoint local1
KRK-UC-2x2811-2(ca-trustpoint)#enrollment url http://209.165.201.10:80
KRK-UC-2x2811-2(ca-trustpoint)#serial-number none
KRK-UC-2x2811-2(ca-trustpoint)#fqdn none
KRK-UC-2x2811-2(ca-trustpoint)#ip-address none
KRK-UC-2x2811-2(ca-trustpoint)#subject-name cn=KRK-UC-2x2811-2
KRK-UC-2x2811-2(ca-trustpoint)#revocation-check none
```

Para gerar o certificado do roteador assinado pela CA local, o ponto de confiança precisa ser autenticado e inscrito:

KRK-UC-2x2811-2(config)#crypto pki authenticate local1
KRK-UC-2x2811-2(config)#crypto pki enroll local1
Depois disso, o certificado do roteador é gerado e assinado pela CA local. Liste o certificado no
roteador para verificação.

```
KRK-UC-2x2811-2#show crypto ca certificates
Certificate
Status: Available
Certificate Serial Number (hex): 02
Certificate Usage: General Purpose
Issuer:
  cn=IOS
Subject:
  Name: KRK-UC-2x2811-2
  cn=KRK-UC-2x2811-2
CRL Distribution Points:
  http://10.48.46.251/IOS_CA.crl
Validity Date:
  start date: 13:05:01 CET Nov 21 2014
  end date: 13:05:01 CET Nov 21 2015
Associated Trustpoints: local1
Storage: nvram:IOS#2.cer
CA Certificate
Status: Available
Certificate Serial Number (hex): 01
Certificate Usage: Signature
Issuer:
  cn=IOS
Subject:
  cn=IOS
Validity Date:
  start date: 12:51:12 CET Nov 21 2014
  end date: 12:51:12 CET Nov 20 2017
Associated Trustpoints: local1 IOS_CA
Storage: nvram: IOS#1CA.cer
```

Dois certificados devem ser listados. O primeiro é um certificado de roteador (KRK-UC-2x2811-2) assinado pela CA local e o segundo é um certificado CA.

## 2. Gerar um certificado IPsec assinado por CA do CUCM

A configuração do túnel CUCM para IPsec usa um certificado ipsec.pem. Por padrão, esse certificado é autoassinado e gerado quando o sistema é instalado. Para substituí-lo por um certificado assinado por CA, primeiro é necessário gerar um CSR (Certificate Sign Request) para IPsec da página de administração do SO CUCM. Escolha **Cisco Unified OS Administration > Security > Certificate Management > Generate CSR**.

| cisco For Cisco            | Unified Operating S                  | System Administration                                                                                                    |
|----------------------------|--------------------------------------|----------------------------------------------------------------------------------------------------|
| Show - Settings - Se       | curity 👻 Software Upgrades 💌         | Services 🔻 Help 🔻                                                                                                    |
| Certificate List           |                                      |                                                                                                    |
| 🔃 Generate New 🍄           | Upload Certificate/Certificate chain | Generate CSR 👔 Download CSR                                                                                                    |
| Chabur                     |                                      | Generate CSR                                                                                                    |
| 21 records found           |                                      |                                                                                                    |
| Certificate List (1        | - 21 of 21)                          | 🧶 Generate Certificate Signing Request - Mozilla Firefox                                                                                                    |
| Find Certificate List when | re File Name 👻 begin                 | A https://10.48.46.227/cmplatform/certificateGenerateNewCsr.do                                                                                                    |
| Certificate Name           | Certificate Type                     | Generate Certificate Signing Request                                                                                                    |
| tomcat                     | certs                                | 🔟 👰 Generate CSR 🖳 Close                                                                                                    |
| ipsec                      | certs                                | L Contraction of the second second se |
| tomcat-trust               | trust-certs                          | C                                                                                                    |
| tomcat-trust               | trust-certs                          |                                                                                                    |
| torncat-trust              | trust-certs                          | 👱 🚺 Warning: Generating a new CSR will overwrite the existing CSR                                                                                                    |
| ipsec-trust                | trust-certs                          | g 🖵 [                                                                                                    |
| CallManager                | certs                                | Generate Certificate Signing Request                                                                                                    |
| CAPF                       | cents                                | Certificate Name* incar                                                                                                    |
| TVS                        | certs                                | I                                                                                                    |
| CallManager-trust          | trust-certs                          |                                                                                                    |
| CallManager-trust          | trust-certs                          | g - Generate CSR Close                                                                                                    |
| CallManager-trust          | trust-certs                          | ۵                                                                                                    |
| CallManager-trust          | trust-certs                          | 9 (i) ! indicates required item                                                                                                    |
| CallManager-trust          | trust-certs                          |                                                                                                    |
| CallManager-trust          | trust-certs                          | <u>d</u>                                                                                                    |
| CallManager-trust          | trust-certs                          | d                                                                                                    |
| CAPF-trust                 | trust-certs                          | g                                                                                                    |
| CAPE-trust                 | trust-certs                          |                                                                                                    |

Depois que o CSR é gerado, ele precisa ser baixado do CUCM e inscrito no CA no GW. Para fazer isso, insira o comando **crypto pki server IOS\_CA request pkcs10 terminal base64** e o hash de requisição de sinal precisa ser colado via terminal. O certificado concedido é exibido e precisa ser copiado e salvo como o arquivo ipsec.pem.

```
KRK-UC-2x2811-2#crypto pki server IOS_CA request pkcs10 terminal base64
PKCS10 request in base64 or pem
% Enter Base64 encoded or PEM formatted PKCS10 enrollment request.
% End with a blank line or "quit" on a line by itself.
----BEGIN CERTIFICATE REQUEST-----
MIIDNjCCAh4CAQAwgakxCzAJBgNVBAYTAlBMMQ4wDAYDVQQIEwVjaXNjbzEOMAwG
A1UEBxMFY21zY28xDjAMBqNVBAoTBWNpc2NvMQ4wDAYDVQQLEwVjaXNjbzEPMA0G
A1UEAxMGQ1VDTUIxMUkwRwYDVQQFE0A1NjY2OWY5MjgzNWZmZWQ1MDg0YjI5MTU4
NjcwMDBmMGI2NjliYjdkYWZhNDNmM2QzOWFhNGQxMzM1ZTllMjUzMIIBIjANBqkq
hkiG9w0BAQEFAAOCAQ8AMIIBCqKCAQEAkfHxvcov4vFmK+3+dQShW3s3SzAYBQ19
0JDBilc4eDRmdrq0V2dkn9UpLUx9OH7V00e/8wmHqYwoxFZ5a6B5qRRkc010/ub2
ullQCw+nQ6QiZGdNhdne0NYY4r3odF4CkrtYAJA4PUSceltWxfiJY5dw/Xhv8cVg
gVyuxctESemfMhUfvEM203NU9nod7YTEzQzuAadjNcyc4b1u91vQm50VUNXxODov
e7/OlQNUWU3LSEr0aI9lC75x3qdRGBe8Pwnk/qWbT5B7pwuwMXTU8+UFj6+lvrQM
Rb47dw22yFmSMObvez18IVExAyFs50j9Aj/rNFIdUQIt+Nt+Q+f38wIDAQABoEcw
RQYJKoZIhvcNAQkOMTgwNjAnBgNVHSUEIDAeBggrBgEFBQcDAQYIKwYBBQUHAwIG
CCsGAQUFBwMFMAsGA1UdDwQEAwIDuDANBgkqhkiG9w0BAQUFAAOCAQEAQDgAR401
oQ4z2yqgSsICAZ2hQA3Vztp6aOI+0PSyMfihGS//3V3tALEZL2+t0Y5elKsBea72
sieKjpSikXjNaj+SiY1aYy4siVw5EKQD3Ii4Qvl15BvuniZXvBiBQuW+SpBLbeNi
xwIqrYELrFywQZBeZOdFqnSKN9XlisXe6oU9GXux7uwqXwkCXMF/azutbiol4Fqf
qUF00GzkhtEapJA6c5RzaxG/0uDuKY+4z1eSSsXzFhBTifk3RfJA+I7Na1zQBIEJ
2IOJdiZnn0HWVr5C5eZ7VnQuNdiC/qn3uUfvNVRZo8iCDq3tRv7dr/n64jdKsHEM
lk6P8gp9993cJw==
quit
```

MIIDXTCCAsaqAwIBAqIBBTANBqkqhkiG9w0BAQQFADAOMQwwCqYDVQQDEwNJT1Mw HhcNMTUwMTA4MTIwMTAwWhcNMTYwMTA4MTIwMTAwWjCBqTELMAkGA1UEBhMCUEwx DjAMBgNVBAgTBWNpc2NvMQ4wDAYDVQQHEwVjaXNjbzEOMAwGA1UEChMFY21zY28x DjAMBgNVBAsTBWNpc2NvMQ8wDQYDVQQDEwZDVUNNQjExSTBHBgNVBAUTQDU2NjY5 ZjkyODM1ZmZ1ZDUwODRiMjkxNTg2NzAwMGYwYjY2OWJiN2RhZmE0M2YzZDM5YWE0 ZDEzMzVlOWUyNTMwggEiMA0GCSqGSIb3DQEBAQUAA4IBDwAwggEKAoIBAQCR8fG9 yi/i8WYr7f51BKFbezdLMBqFDX3QkMGIhzh4NGZ2urRXZ2Sf1SktTH04ftXQ57/z CYepjCjEVnlroHmpFGRw7XT+5va6XVALD6dDpCJkZ02F2d7Q1hjiveh0XqKSu1qA kDq9RJx7W1bF+I1j13D9eG/xxWCBXK7Fy0RJ6Z8yFR+8QzbTc1T2eh3thMTNDO4B p2MlzJzhvW73W9Cbk5VQlfE4Oi97v86VAlRZTctISvRoj2ULvnHep1EYF7w/CeT+ BZtPkHunC7AxdNTz5QWPr6W+tAxFvjt3DbbIWZIw5u97PXwhUTEDIWzk6P0CP+s0 Uh1RAi34235D5/fzAgMBAAGjgaowgacwLwYDVR0fBCgwJjAkoCKgIIYeaHR0cDov  ${\tt LzEwLjQ4LjQ2LjI1MS9JT1NfQ0EuY3JsMAsGA1UdDwQEAwIDuDAnBgNVHSUEIDAe}$ BggrBgEFBQcDAQYIKwYBBQUHAwIGCCsGAQUFBwMFMB8GA1UdIwQYMBaAFJSLP5cn PL8bIP7VSKLtB6Z1socOMB0GA1UdDgQWBBR4m2eTSyELsdRBW4MRmbNdT2qppTAN BgkqhkiG9w0BAQQFAAOBgQBuVJ+tVS0JqP4z9TgEeuMbVwn00CTKXz/fCuh6R/50 qq8JhERJGiR/ZHvHRLf+XawhnoE6daPAmE+WkIPtHIIhbMHCbbxG9ffdyaiNXRWy 5s15XycF1FgYGpTFBYD9M0Lqsw+FIYaT2ZrbOGsx8h6pZoesKqm85RByIUjX4nJK 1q==

Note: Para decodificar e verificar o conteúdo do certificado codificado Base64, insira o comando openssl x509 -in certificate.crt -text -noout.

O certificado CUCM concedido decodifica para:

Certificate: Data: Version: 3 (0x2) Serial Number: 5 (0x5) Signature Algorithm: md5WithRSAEncryption Issuer: CN=IOS Validity Not Before: Jan 8 12:01:00 2015 GMT Not After : Jan 8 12:01:00 2016 GMT Subject: C=PL, ST=cisco, L=cisco, O=cisco, OU=cisco, Subject Public Key Info: Public Key Algorithm: rsaEncryption RSA Public Key: (2048 bit) Modulus (2048 bit): 00:91:f1:f1:bd:ca:2f:e2:f1:66:2b:ed:fe:75:04: a1:5b:7b:37:4b:30:18:05:0d:7d:d0:90:c1:88:87: 38:78:34:66:76:ba:b4:57:67:64:9f:d5:29:2d:4c: 7d:38:7e:d5:d0:e7:bf:f3:09:87:a9:8c:28:c4:56: 79:6b:a0:79:a9:14:64:70:ed:74:fe:e6:f6:ba:5d: 50:0b:0f:a7:43:a4:22:64:67:4d:85:d9:de:d0:d6: 18:e2:bd:e8:74:5e:02:92:bb:58:00:90:38:3d:44: 9c:7b:5b:56:c5:f8:89:63:97:70:fd:78:6f:f1:c5: 60:81:5c:ae:c5:cb:44:49:e9:9f:32:15:1f:bc:43: 36:d3:73:54:f6:7a:ld:ed:84:c4:cd:0c:ee:01:a7: 63:35:cc:9c:e1:bd:6e:f7:5b:d0:9b:93:95:50:d5: f1:38:3a:2f:7b:bf:ce:95:03:54:59:4d:cb:48:4a: f4:68:8f:65:0b:be:71:de:a7:51:18:17:bc:3f:09: e4:fe:05:9b:4f:90:7b:a7:0b:b0:31:74:d4:f3:e5: 05:8f:af:a5:be:b4:0c:45:be:3b:77:0d:b6:c8:59: 92:30:e6:ef:7b:3d:7c:21:51:31:03:21:6c:e4:e8: fd:02:3f:eb:34:52:1d:51:02:2d:f8:db:7e:43:e7: f7:f3 Exponent: 65537 (0x10001) X509v3 extensions: X509v3 CRL Distribution Points:

#### URI:http://10.48.46.251/IOS\_CA.crl

X509v3 Key Usage: Digital Signature, Key Encipherment, Data Encipherment, Key Agreement X509v3 Extended Key Usage: TLS Web Server Authentication, TLS Web Client Authentication, IPSec End System X509v3 Authority Key Identifier: keyid:94:8B:3F:97:27:3C:BF:1B:20:FE:D5:48:A2:ED:07:A6:75:B2:87:0E X509v3 Subject Key Identifier: 78:9B:67:93:4B:21:0B:B1:D4:41:5B:83:11:99:B3:5D:4F:6A:A9:A5 Signature Algorithm: md5WithRSAEncryption 6e:54:9f:ad:55:2d:09:a8:fe:33:f5:38:04:7a:e3:1b:57:09: f4:d0:24:ca:5f:3f:df:0a:e8:7a:47:fe:74:aa:af:09:84:44: 49:1a:24:7f:64:7b:c7:44:b7:fe:5d:ac:21:9e:81:3a:75:a3: c0:98:4f:96:90:83:ed:1c:82:21:6c:c1:c2:6d:bc:46:f5:f7: dd:c9:a8:8d:5d:15:b2:e6:c2:39:5f:27:05:d4:58:18:1a:94: c5:05:80:fd:33:42:ea:b3:0f:85:21:86:93:d9:9a:db:38:6b: 31:f2:le:a9:66:87:ac:2a:a9:bc:e5:10:72:21:48:d7:e2:72: 4a:d6

### 3. Importar certificados CA, CUCM e CA GW de voz no CUCM

O certificado CUCM IPsec já foi exportado para um arquivo .pem. Como próxima etapa, o mesmo processo precisa ser concluído com o certificado GW de voz e o certificado CA. Para fazer isso, eles precisam ser exibidos primeiro em um terminal com o comando **crypto pki export local1 pem terminal** e copiados para arquivos .pem separados.

KRK-UC-2x2811-2(config)#crypto pki export local1 pem terminal % CA certificate: -----BEGIN CERTIFICATE-----MIIB9TCCAV6gAwIBAgIBATANBgkqhkiG9w0BAQQFADAOMQwwCgYDVQQDEwNJT1Mw HhcNMTQxMTIxMTE1MTEyWhcNMTcxMTIwMTE1MTEyWjAOMQwwCgYDVQQDEwNJT1Mw gZ8wDQYJKoZIhvcNAQEBBQADgY0AMIGJAoGBAK6Cd2yxUywtbgBElkZUsP6eaZVv 6YfpEbFptyt6ptRdpxgj0Y13InEP3wewtmEPNeTJL8+a/W7MDUemm3t/N1WB06T2 m9Bp6k0FNOBXMKeDfTSqOKEy7WfLASe/Pbq8M+JMpeMWz8xnMboY0b66rY8igZFz k1tRP1IMSf5r0ltnAgMBAAGjYzBhMA8GA1UdEwEB/wQFMAMBAf8wDgYDVR0PAQH/ BAQDAgGGMB8GA1UdIwQYMBaAFJSLP5cnPL8bIP7VSKLtB6Z1socOMB0GA1UdDgQW BBSUiz+XJzy/GyD+1Uii7QemdbKHDjANBgkqhkiG9w0BAQQFAAOBgQCUMC1SFV1S TSS1ExbM9i2D4H0WYhCurhifqTWLxMMXj0jym24DoqZ91aDNG1VwiJ/Yv4i40t90 y65WzbapZL1S65q+d7BCLQypdrwcKkdS0dfTdKfXEsyWLhecRa8mnZckpgKBk8Ir BfM9K+caXkfhPEPa644UzV9++OKMKhtDuQ==

----END CERTIFICATE-----

#### % General Purpose Certificate:

----BEGIN CERTIFICATE-----

MIIB2zCCAUSGAwIBAGIBAjANBgkqhkiG9w0BAQUFADAOMQwwCGYDVQQDEwNJT1Mw HhcNMTQxMTIxMTIwNTAxWhcNMTUxMTIxMTIwNTAxWjAaMRgwFgYDVQQDEw9LUkst VUMtMngyODExLTIwXDANBgkqhkiG9w0BAQEFAANLADBIAkEApGWIN1nAAtKLVMOj mZVkQFgI8LrHD6zSr1aKgAJhlU+H/mnRQQ5rqitIpekDdPoowST9RxC5CJmB4spT VWkYkwIDAQABo4GAMH4wLwYDVR0fBCgwJjAkoCKgIIYeaHR0cDovLzEwLjQ4LjQ2 LjI1MS9JT1NfQ0EuY3JsMAsGA1UdDwQEAwIFoDAfBgNVHSMEGDAWgBSUiz+XJzy/ GyD+1Uii7QemdbKHDjAdBgNVHQ4EFgQUtAWc61K5nYGgWqKAiIOLMlphfqIwDQYJ KoZIhvcNAQEFBQADgYEAjDf1H+N3yc3RykCig9B0aAIXWZPmaqLF9v9R75zc+f8x zbSIzoVbBhnUOeuOj1hnIgHyyMjeELjTEh6uQrWUN2ElW1ypfmxk1jN5q0t+vfdR +yepS04pFor9RoD7IWg6e/1hFDEep9hBvzrVwQHCjzeY0rVrPcLl26k5oauMwTs= ----END CERTIFICATE-----

O certificado % CA decodifica para:

```
Certificate:
  Data:
       Version: 3 (0x2)
       Serial Number: 1 (0x1)
       Signature Algorithm: md5WithRSAEncryption
       Issuer: CN=IOS
       Validity
           Not Before: Nov 21 11:51:12 2014 GMT
           Not After : Nov 20 11:51:12 2017 GMT
       Subject: CN=IOS
       Subject Public Key Info:
           Public Key Algorithm: rsaEncryption
           RSA Public Key: (1024 bit)
               Modulus (1024 bit):
                   00:ae:82:77:6c:b1:53:2c:2d:6e:00:44:96:46:54:
                   b0:fe:9e:69:95:6f:e9:87:e9:11:b1:69:b7:2b:7a:
                   a6:d4:5d:a7:18:23:39:82:37:22:71:0f:df:07:b0:
                   b6:61:0f:35:e4:c9:2f:cf:9a:fd:6e:cc:0d:47:a6:
                   9b:7b:7f:36:55:81:3b:a4:f6:9b:d0:69:ea:4d:05:
                   34:e0:57:30:a7:83:7d:34:aa:38:a1:32:ed:67:cb:
                   01:27:bf:3d:ba:bc:33:e2:4c:a5:e3:16:cf:cc:67:
                   31:ba:18:39:be:ba:ad:8f:22:81:91:73:93:5b:51:
                   3e:52:0c:49:fe:6b:3b:5b:67
               Exponent: 65537 (0x10001)
       X509v3 extensions:
           X509v3 Basic Constraints: critical
               CA:TRUE
           X509v3 Key Usage: critical
               Digital Signature, Certificate Sign, CRL Sign
           X509v3 Authority Key Identifier:
               keyid:94:8B:3F:97:27:3C:BF:1B:20:FE:D5:48:A2:ED:07:A6:75:B2:87:0E
           X509v3 Subject Key Identifier:
               94:8B:3F:97:27:3C:BF:1B:20:FE:D5:48:A2:ED:07:A6:75:B2:87:0E
   Signature Algorithm: md5WithRSAEncryption
       94:30:2d:52:15:59:52:4d:24:b5:13:16:cc:f6:2d:83:e0:73:
       96:62:10:ae:ae:18:9f:a9:35:8b:c4:c3:17:8f:48:f2:9b:6e:
       03:a2:a6:7d:d5:a0:cd:1b:55:70:88:9f:d8:bf:88:b8:d2:df:
       74:cb:ae:56:cd:b6:a9:64:bd:52:eb:9a:be:77:b0:42:2d:0c:
       a9:76:bc:1c:2a:47:52:d1:d7:d3:74:a7:d7:12:cc:96:2e:17:
       9c:45:af:26:9d:97:24:a6:02:81:93:c2:2b:05:f3:3d:2b:e7:
       1a:5e:47:e1:3c:43:da:eb:8e:14:cd:5f:7e:f8:e2:8c:2a:1b:
       43:b9
O % certificado de finalidade geral decodifica para:
```

```
Certificate:
  Data:
       Version: 3 (0x2)
       Serial Number: 2 (0x2)
       Signature Algorithm: shalWithRSAEncryption
       Issuer: CN=IOS
       Validity
          Not Before: Nov 21 12:05:01 2014 GMT
          Not After : Nov 21 12:05:01 2015 GMT
       Subject: CN=KRK-UC-2x2811-2
       Subject Public Key Info:
           Public Key Algorithm: rsaEncryption
           RSA Public Key: (512 bit)
              Modulus (512 bit):
                   00:a4:65:88:37:59:c0:02:d2:8b:54:c3:a3:99:95:
                   64:40:58:08:f0:ba:c7:0f:ac:d2:ae:56:8a:80:02:
```

```
61:95:4f:87:fe:69:d1:41:0e:6b:aa:2b:48:a5:e9:
                03:74:fa:28:c1:24:fd:47:10:b9:08:99:81:e2:ca:
                53:55:69:18:93
            Exponent: 65537 (0x10001)
   X509v3 extensions:
       X509v3 CRL Distribution Points:
           URI:http://10.48.46.251/IOS_CA.crl
       X509v3 Key Usage:
           Digital Signature, Key Encipherment
        X509v3 Authority Key Identifier:
           keyid:94:8B:3F:97:27:3C:BF:1B:20:FE:D5:48:A2:ED:07:A6:75:B2:87:0E
       X509v3 Subject Key Identifier:
           B4:05:9C:EB:52:B9:9D:81:A0:5A:A2:80:88:83:8B:32:5A:61:7E:A2
Signature Algorithm: shalWithRSAEncryption
   8c:37:e5:1f:e3:77:c9:cd:d1:ca:40:a2:83:d0:74:68:02:17:
   59:93:e6:6a:a2:c5:f6:ff:51:ef:9c:dc:f9:ff:31:cd:b4:88:
   ce:85:5b:06:19:d4:39:eb:8e:8f:58:67:22:01:f2:c8:c8:de:
   10:b8:d3:12:1e:ae:42:b5:94:37:61:25:5b:5c:a9:7e:6c:64:
   d6:33:79:ab:4b:7e:bd:f7:51:fb:27:a9:4b:4e:29:16:8a:fd:
    46:80:fb:21:68:3a:7b:fd:61:14:31:1e:a7:d8:41:bf:3a:d5:
    c1:01:c2:8f:37:98:d2:b5:6b:3d:c2:e5:db:a9:39:a1:ab:8c:
    c1:3b
```

Depois que são salvos como arquivos .pem, eles precisam ser importados para o CUCM. Escolha Cisco Unified OS Administration > Security > Certificate management > Upload Certificate/Certificate.

- Certificado CUCM como IPsec
- Certificado GW de voz como IPsec-trust
- Certificado CA como confiável de IPsec:

| Show  Settings  Security  Settings  Security  Settings  Serv | ibes 🔻 Heip 🔻                                             |       |
|--------------------------------------------------------------|-----------------------------------------------------------|-------|
| Certificate List                                             |                                                           |       |
| 📳 Generale New 🦓 Upload Certificate/Certificate chain 👔      | Download CTL 🔃 🤤 Generate CSR 🔋 Download CSR              |       |
|                                                              |                                                           |       |
| Certificate List                                             |                                                           |       |
| Find Certificate List where File Name 👻 begins with          | 👻 🛛 🕞 Find 🖉 Clear Filter                                 |       |
|                                                              | 😻 Upload Cartificate/Cartificate chain - Mozilla Firefox  | - • 💌 |
| Generate New Upload Certificate/Certificate chain            | https://10.48.46.231:8443/cmplatform/certificateUpload.do |       |
|                                                              | Upload Certificate/Certificate chain                      |       |
|                                                              | 🕰 Uplood File 📳 Close                                     |       |
|                                                              |                                                           | _     |
|                                                              | - Status                                                  |       |
|                                                              | i Status: Ready                                           |       |
|                                                              |                                                           |       |
|                                                              | Upload Certificate/Certificate chain                      |       |
|                                                              | Certificate Name* ipsec-trust                             |       |
|                                                              | Description                                               |       |
|                                                              | Upload File Revera KRK-UC-2v2011-2 sizes care part        |       |
|                                                              | Browse. RRK-UC-2x2811-2.cisco.com.peri                    |       |
|                                                              | - Lioload Eile Close                                      |       |
|                                                              | dpicad me                                                 |       |
|                                                              |                                                           |       |
|                                                              | U - Indicates required item.                              |       |
|                                                              |                                                           |       |
|                                                              |                                                           |       |

## 4. Configurar as configurações de túnel IPsec no CUCM

A próxima etapa é a configuração do túnel IPsec entre o CUCM e o GW de voz. A configuração do túnel IPsec no CUCM é executada através da página da Web do Cisco Unified OS Administration (https://<cucm\_ip\_address>/cmplatform). Escolha **Segurança > Configuração IPSEC > Adicionar nova política IPsec**.

Neste exemplo, uma política chamada "vgipsecpolicy" foi criada, com autenticação baseada em certificados. Todas as informações apropriadas precisam ser preenchidas e correspondem à configuração no GW de voz.

(i

) Status: Ready

#### The system is in FIPS Mode

| - IPSEC Policy Details                                                                                                    |                     |   |  |
|----------------------------------------------------------------------------------------------------|---------------------|---|--|
| Policy Group Name*                                                                                                    | vainsecoolicy       |   |  |
| Policy Name*                                                                                                    | vainsec             |   |  |
| Authentication Method                                                                                                    | * Certificate       | - |  |
| Peer Type*                                                                                                    | Different           | - |  |
| Certificate Name                                                                                                    | KRK-UC-2x2811-2.pem |   |  |
| Destination Address*                                                                                                    |                     |   |  |
| Destination Port*                                                                                                    | ANY                 |   |  |
| Source Address*                                                                                                    | 209.165.201.10      |   |  |
| Source Port*                                                                                                    | ANY                 |   |  |
| Mode*                                                                                                    | Transport           | • |  |
| Remote Port*                                                                                                    | 500                 |   |  |
| Protocol*                                                                                                    | ANY                 | • |  |
| Encryption Algorithm*                                                                                                    | AES 128             | - |  |
| Hash Algorithm*                                                                                                    | SHA1                | • |  |
| ESP Algorithm*                                                                                                    | AES 128             | - |  |
| Phase 1 DH Group                                                                                                    |                     |   |  |
| Phase One Life Time*                                                                                                    | 2600                |   |  |
| Phase One DH*                                                                                                    | 2                   |   |  |
|                                                                                                    | 2                   | • |  |
| Phase 2 DH Group—                                                                                                    |                     |   |  |
| Phase Two Life Time*                                                                                                    | 3600                |   |  |
| Phase Two DH*                                                                                                    | 2                   | • |  |
| IPSEC Policy Config                                                                                                    | uration             |   |  |
| The state of the state of the s |                     |   |  |
| Enable Policy                                                                                                    |                     |   |  |

**Note**: O nome do certificado do gateway de voz precisa ser especificado no campo Nome do certificado.

## 5. Configurar a configuração do túnel IPsec no GW de voz

Este exemplo, com comentários em linha, apresenta a configuração correspondente em um GW de voz.

```
crypto isakmp policy 1
                         (defines an IKE policy and enters the config-iskmp mode)
                          (defines the encryption)
encr aes
group 2
                          (defines 1024-bit Diffie-Hellman)
lifetime 57600
                          (isakmp security association lifetime value)
                               (defines DN as the ISAKMP identity)
crypto isakmp identity dn
                               (enable sending dead peer detection (DPD)
crypto isakmp keepalive 10
keepalive messages to the peer)
crypto isakmp aggressive-mode disable (to block all security association
and ISAKMP aggressive mode requests)
crypto ipsec transform-set cm3 esp-aes esp-sha-hmac (set of a combination of
security protocols
and algorithms that are
acceptable for use)
mode transport
crypto ipsec df-bit clear
no crypto ipsec nat-transparency udp-encapsulation
1
crypto map cm3 1 ipsec-isakmp
                                 (selects data flows that need security
processing, defines the policy for these flows
and the crypto peer that traffic needs to go to)
set peer 209.165.201.10
set security-association lifetime seconds 28800
set transform-set cm3
match address 130
interface FastEthernet0/0
ip address 209.165.201.20 255.255.255.224
duplex auto
speed auto
crypto map cm3 (enables creypto map on the interface)
access-list 130 permit ip host 209.165.201.20 host 209.165.201.10
```

# Verificar

Use esta seção para confirmar se a sua configuração funciona corretamente.

## Verifique o status do túnel IPsec na extremidade do CUCM

A maneira mais rápida de verificar o status do túnel IPsec no CUCM é ir até a página Administração do SO e usar a opção **ping** em Serviços > Ping. Verifique se a caixa de seleção **Validar IPSec** está marcada. Obviamente, o endereço IP especificado aqui é o endereço IP do GW.

| Ping Configuration                                       |                                                                                        |    |
|----------------------------------------------------------|----------------------------------------------------------------------------------------|----|
| 📝 Ping                                                   |                                                                                        |    |
| – Status –                                               |                                                                                        |    |
| i Status: Ready                                          |                                                                                        |    |
| Ping Settings                                            |                                                                                        |    |
| Hostname or IP Address*                                  | 209.165.201.20                                                                         |    |
| Ping Interval*                                           | 1.0                                                                                    |    |
| Packet Size*                                             | 56                                                                                     |    |
| Ping Iterations                                          | 1 •                                                                                    |    |
| 🗷 Validate IPSec                                         |                                                                                        |    |
| _ Ping Results                                           |                                                                                        |    |
| Validate IPSec Policy: 209<br>Successfully validated IPS | 1.165.201.10[any] 209.165.201.20[any] Protocol: any<br>ec connection to 209.165.201.20 | 11 |

Ping

**Note**: Consulte estes IDs de bug da Cisco para obter informações sobre a validação do túnel IPsec através do recurso de ping no CUCM:

- ID de bug da Cisco <u>CSCuo53813</u> - Validar resultados de Ping de IPSec em branco quando pacotes ESP (Encapsulating Security Payload) são enviados

- O bug da Cisco ID <u>CSCud20328</u> - Validate IPSec Policy mostra uma mensagem de erro incorreta no modo FIPS

## Verifique o status do túnel IPsec na extremidade do gateway de voz

Para verificar se a configuração é executada corretamente ou não, é necessário confirmar que as Associações de Segurança (SAs) para ambas as camadas (ISAKMP) e IPsec) foram criadas corretamente.

Para verificar se o SA de ISAKMP foi criado e funciona corretamente, insira o comando **show crypto isakmp sa** no GW.

KRK-UC-2x2811-2#show crypto isakmp sa IPv4 Crypto ISAKMP SA dst src state conn-id status 209.165.201.20 209.165.201.10 QM\_IDLE 1539 ACTIVE

IPv6 Crypto ISAKMP SA

Note: O status correto do SA deve ser ATIVE e QM\_IDLE.

A segunda camada é SAs para IPsec. Seu status pode ser verificado com o comando **show** crypto ipsec sa.

KRK-UC-2x2811-2#show crypto ipsec sa interface: FastEthernet0/0 Crypto map tag: cm3, local addr 209.165.201.20 protected vrf: (none) local ident (addr/mask/prot/port): (209.165.201.20/255.255.255.255/0/0) remote ident (addr/mask/prot/port): (209.165.201.10/255.255.255.255/0/0) current\_peer 209.165.201.10 port 500 PERMIT, flags={origin\_is\_acl,} #pkts encaps: 769862, #pkts encrypt: 769862, #pkts digest: 769862 #pkts decaps: 769154, #pkts decrypt: 769154, #pkts verify: 769154 #pkts compressed: 0, #pkts decompressed: 0 #pkts not compressed: 0, #pkts compr. failed: 0 #pkts not decompressed: 0, #pkts decompress failed: 0 #send errors 211693, #recv errors 0 local crypto endpt.: 209.165.201.20, remote crypto endpt.: 209.165.201.10 path mtu 1500, ip mtu 1500, ip mtu idb FastEthernet0/0 current outbound spi: 0xA9FA5FAC(2851757996) PFS (Y/N): N, DH group: none inbound esp sas: spi: 0x9395627(154752551) transform: esp-aes esp-sha-hmac , in use settings ={Transport, } conn id: 3287, flow\_id: NETGX:1287, sibling\_flags 80000006, crypto map: cm3 sa timing: remaining key lifetime (k/sec): (4581704/22422) IV size: 16 bytes replay detection support: Y Status: ACTIVE inbound ah sas: inbound pcp sas: outbound esp sas: spi: 0xA9FA5FAC(2851757996) transform: esp-aes esp-sha-hmac , in use settings ={Transport, } conn id: 3288, flow\_id: NETGX:1288, sibling\_flags 80000006, crypto map: cm3 sa timing: remaining key lifetime (k/sec): (4581684/22422) IV size: 16 bytes replay detection support: Y Status: ACTIVE

**Note**: Os Índices de Política de Segurança (SPIs) de entrada e saída devem ser criados no status ATIVO e os contadores para o número de pacotes encapsulados/desencapsulados e criptografados/descriptografados devem crescer toda vez que qualquer tráfego através de um túnel é gerado.

A última etapa é confirmar se o GW MGCP está no estado registrado e se a configuração TFTP foi baixada corretamente do CUCM sem falhas. Isso pode ser confirmado a partir da saída destes comandos:

KRK-UC-2x2811-2#show ccm-manager MGCP Domain Name: KRK-UC-2x2811-2.cisco.com Priority Status Host \_\_\_\_\_ Primary Registered 209.165.201.10 First Backup None Second Backup None Current active Call Manager: 10.48.46.231 Backhaul/Redundant link port: 2428 Failover Interval: 30 seconds Keepalive Interval: 15 seconds Last keepalive sent: 09:33:10 CET Mar 24 2015 (elapsed time: 00:00:01) Last MGCP traffic time: 09:33:10 CET Mar 24 2015 (elapsed time: 00:00:01) Last failover time: None Last switchback time: None Switchback mode: Graceful MGCP Fallback mode: Not Selected Last MGCP Fallback start time: None Last MGCP Fallback end time: None MGCP Download Tones: Disabled TFTP retry count to shut Ports: 2 Backhaul Link info: Link Protocol: TCP Remote Port Number: 2428 Remote IP Address: 209.165.201.10 Current Link State: OPEN Statistics: Packets recvd: 0 Recv failures: 0 Packets xmitted: 0 Xmit failures: 0 PRI Ports being backhauled: Slot 0, VIC 1, port 0 FAX mode: disable Configuration Error History: KRK-UC-2x2811-2# KRK-UC-2x2811-2#show ccm-manager config-download Configuration Error History: KRK-UC-2x2811-2#

## Troubleshoot

Esta seção disponibiliza informações para a solução de problemas de configuração.

## Solucionar problemas do túnel IPsec na extremidade do CUCM

No CUCM, não há serviço de manutenção responsável pela terminação e gerenciamento de IPsec. O CUCM usa um pacote de ferramentas Red Hat IPsec incorporado ao sistema operacional. O daemon executado no Red Hat Linux e que termina a conexão IPsec é o OpenSwan.

Toda vez que a política de IPsec é ativada ou desativada no CUCM (OS Administration > Security > IPSEC Configuration), o daemon Openswan é reiniciado. Isso pode ser observado no registro de mensagens do Linux. Uma reinicialização é indicada pelas seguintes linhas:

```
Nov 16 13:50:17 cucmipsec daemon 3 ipsec_setup: Stopping Openswan IPsec...
Nov 16 13:50:25 cucmipsec daemon 3 ipsec_setup: ...Openswan IPsec stopped
(...)
Nov 16 13:50:26 cucmipsec daemon 3 ipsec_setup: Starting Openswan IPsec
U2.6.21/K2.6.18-348.4.1.el5PAE...
Nov 16 13:50:32 cucmipsec daemon 3 ipsec_setup: ...Openswan IPsec started
```

Sempre que houver um problema com a conexão IPsec no CUCM, as últimas entradas no registro de mensagens devem ser verificadas (insira o comando file list ativelog syslog/messages\*) para confirmar se o Openswan está ativo e em execução. Se o Openswan for executado e iniciado sem erros, você poderá solucionar problemas de configuração do IPsec. O daemon responsável pela configuração de túneis IPsec em Openswan é Plutão. Os registros de plug-ins são escritos para proteger os registros no Red Hat e podem ser obtidos através do comando get ativelog syslog/secure.\* ou através da RTMT: Registros de segurança.

**Note**: Mais informações sobre como coletar registros via RTMT podem ser encontradas na documentação da RTMT.

Se for difícil determinar a origem do problema com base nesses registros, o IPsec pode ser verificado ainda mais pelo Technical Assistance Center (TAC) através da raiz no CUCM. Depois de acessar o CUCM pela raiz, as informações e os registros sobre o status do IPsec podem ser verificados com estes comandos:

```
ipsec verify (used to identify the status of Pluto daemon and IPSec)
ipsec auto --status
ipsec auto --listall
```

Também há uma opção para gerar um relatório de sosde Red Hat pela raiz. Este relatório contém todas as informações exigidas pelo suporte da Red Hat para solucionar problemas adicionais no nível do sistema operacional:

sosreport -batch - output file will be available in /tmp folder

### Solucionar problemas do túnel IPsec na extremidade do gateway de voz

Neste site, você pode solucionar problemas de todas as fases da configuração do túnel IPsec depois de habilitar estes comandos de depuração:

**Note**: As etapas detalhadas para solucionar problemas de IPsec são encontradas em <u>Troubleshooting de IPsec: Entendendo e usando comandos debug</u>.

Você pode solucionar problemas do MGCP GW com estes comandos debug:

debug ccm-manager config download all debug ccm-manager backhaul events debug ccm-manager backhaul packets debug ccm-manager errors debug ccm-manager events debug mgcp packet debug mgcp events debug mgcp errors debug mgcp state debug isdn q931